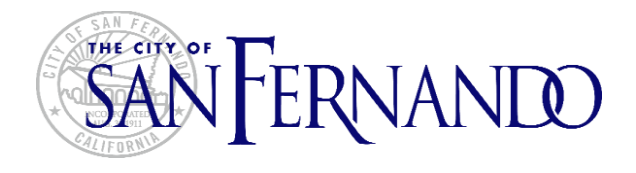

## City of San Fernando

## *Online Permit Counter (OPC) Reference Guide*

This document is intended to provide support on the use of the Online Permit Counter (OPC), which can be accessed through the City of San Fernando website. OPC allows home owners, contractors and general public conducting business in the City of San Fernando to view and track details of various permits, licenses and building cases online with a free user account. The portal user account email must be associated with the permit, license or a building case in order to access project details and request inspections.

## **Table of Contents**

| Introduction                                                     |
|------------------------------------------------------------------|
| Create an Account                                                |
| Login5                                                           |
| Home Page                                                        |
| My Records (Permits, Licenses, Planning Cases)                   |
| View Permit Detail                                               |
| Request Inspection                                               |
| Cancel Inspection                                                |
| View Inspection Results                                          |
| Apply for Electrical, Plumbing, Mechanical and/or ROOF Permits15 |
| My Profile                                                       |
| Change Contact Info                                              |
| Change Password27                                                |
| Contact Us                                                       |
| Terminology                                                      |
| Button Index                                                     |
| Questions                                                        |

### Introduction

The Online Permit Counter (OPC) allows home owners, contractors and general public conducting business in the City of San Fernando to view and track details of various permits, licenses and planning cases online with a free user account. The portal user account email must be associated with the permit, license or a planning case in order to access project details and request inspections. General property information can be accessed on the City of San Fernando by Permit Number, Site Address or a Parcel Number.

The OPC provides the following online services:

- 2 Check Permit and Plan Check status
- Check Inspection Results
- Image: Review Project related financial data

San Fernando licensed contractors and home owners will have access to the following additional services:

- Free Online user registration
- Apply for a Permit online (Add / Edit).
- View list of permits that were under the user.
- Save permits in pending permits.
- View Inactive Permits.
- Request for Inspection.
- View Inspection Status.
- Cancel Inspections.
- Email notification etc.
- Online Payment using trusted payment gateway (govPayNow).
- Print the Permit information that is applied online by the users.
- Print Building Permit that is applied online by the users after the permit status is been changed to 'PC Approved / Permit Issued'

## **Create an Account**

Open your Internet browser and in the address bar type <u>(Online Permit Counter (OPC) link)</u>. You may also access the website link from the <u>Online Services</u> tab via <u>City of San Fernando website</u>.

1. Click on *Create an Account* link at the bottom of the login box.

| +>> Login                                 |
|-------------------------------------------|
| Email Address                             |
| Password                                  |
| Login                                     |
| Create an Account & Forgot your password? |

 Enter your account information. Select the appropriate Account Type. Note that the contractor license details will be automatically populated from the "Contractor State License Board" after user enters the license number. All required fields are marked with a red \* asterisk.

# SAN FERNANDO

## **Account Registration**

| Applicant Type *                        | Contractor                                        |  |  |
|-----------------------------------------|---------------------------------------------------|--|--|
| License Number *                        | 12345                                             |  |  |
| License Expiration Date *               |                                                   |  |  |
| First Name *                            | First Name                                        |  |  |
| Last Name *                             | Last Name                                         |  |  |
| Company Name                            |                                                   |  |  |
| Address *                               | Address                                           |  |  |
| City *                                  | San Fernando                                      |  |  |
| State *                                 | CA                                                |  |  |
| Zip *                                   | 12345                                             |  |  |
| Email Address *                         | email@sfcity.org                                  |  |  |
| Phone Number *                          | 123-456-789                                       |  |  |
| Ext                                     |                                                   |  |  |
| Work Phone                              |                                                   |  |  |
| Ext                                     |                                                   |  |  |
| Mobile Number                           |                                                   |  |  |
| 🕫 Please confirm that you have read an  | d accept our Privacy Policy and Terms of Service. |  |  |
| Required fields are marked with an aste | risk*                                             |  |  |

3. Review the Privacy Policy and Terms of Service at the bottom of the Account Registration form and click **Submit**.

You should now see the following message, indicating to check your email for login instructions and temporary password.

| ➡ Login                                                                                                    |
|----------------------------------------------------------------------------------------------------|
| Thank you, <b>Hanne State and State and State an</b> |
| Email Address                                                                                                    |
| 1                                                                                                    |
| Password                                                                                                    |
|                                                                                                    |
| Login                                                                                                    |
| 🚔 Create an Account 🛛 🔩 Forgot your password?                                                                                                    |
| Click here to view the Online Permit Counter (OPC) User Guide                                                                                                    |

#### Login

To login for the first time, copy your temporary password from your email received from <u>No-Reply-infocomdev@sfcity.org</u> then click on the link to go to the <u>login</u> page.

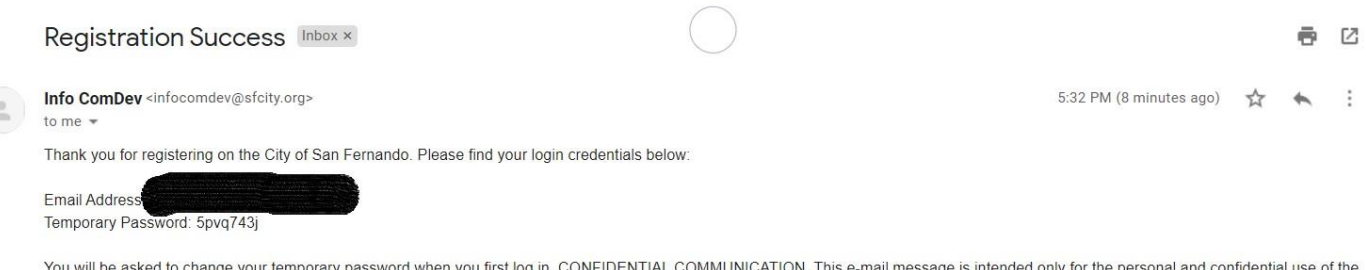

You will be asked to change your temporary password when you first log in. CONFIDENTIAL COMMUNICATION. This e-mail message is intended only for the personal and confidential use of the designated recipients. This message may contain sensitive, protected and/or confidential information. If the reader of this message is not an intended recipient, you are hereby notified that any review, use, dissemination, forwarding or copying of this message is strictly prohibited. Please notify us immediately by reply e-mail if you are not an intended recipient of this message, and delete the original message and all attachments from your system and from any electronic devices where the message is stored.

Next, enter your email address and your temporary password and click Login.

| +D Login                                                                           |
|------------------------------------------------------------------------------------|
| Email Address                                                                      |
| XXXXX@YYY.com                                                                      |
| Password                                                                           |
|                                                                                    |
| Login                                                                              |
| Create an Account<br>Click here to view the Online Permit Counter (OPC) User Guide |

The system will take you to **Change Password** section where you will need to enter your temporary password as your current password then enter a new password of your choosing. Click **Change Password**, then log back in with your new password.

| u Triffing and      |  |
|---------------------|--|
| Email Address:      |  |
| Old Password        |  |
| New Password        |  |
| Confirm<br>Password |  |
|                     |  |

#### **Home Page**

After successfully login in, you will see the City of San Fernando Online Permit Counter (OPC) home page, where you will have access to Permits/Licenses/Cases linked to your email. Note, in order to access permits, licenses and planning cases, your email address must be associated with the permits, licenses and cases in the City's Electronic Permitting and Licensing system.

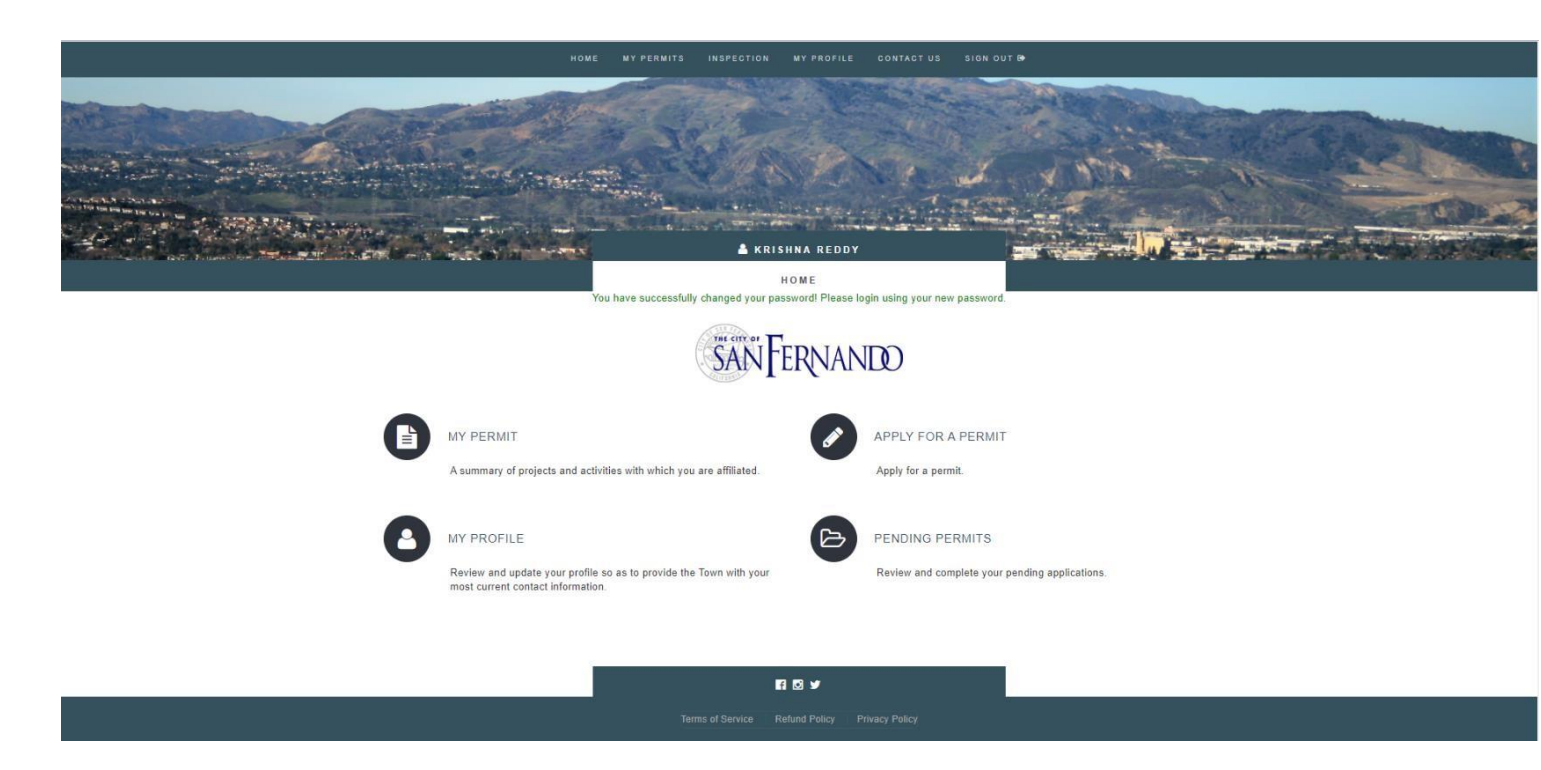

#### **My PERMITS**

Click on the MY PERMITS menu and select the appropriate link to view the list of activities that are associated with your Online eGOV Portal user account email. *Note* that for security reasons, we are only allowing access to a record if the contact on the original record has the same email as the City of San Fernando Online Permit Counter (OPC) user email. To view the permit list, click on the **ACTIVE PERMITS** link.

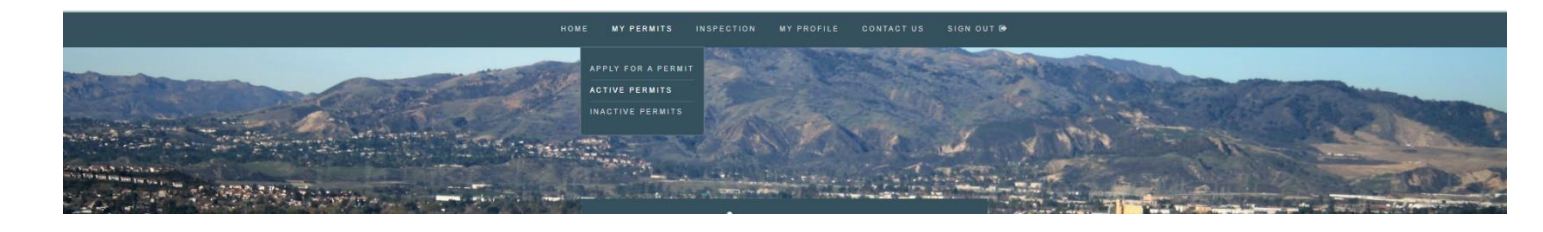

All active permits associated with City of San Fernando Online Permit Counter (OPC) account/email will be listed chronologically grouped by the permit type.

| Permit Number | Permit Type                  | Address           | Status      | Apply Date              | Payment |
|---------------|------------------------------|-------------------|-------------|-------------------------|---------|
| BS1904011     | Building                     | 111 ALEXANDER ST  | In Progress | 11/20/2019              |         |
| BS1904012     | Building Administration      | 112 ALEXANDER ST  | In Progress | 11/20/2019              |         |
| BS1904013     | Building Combo               | 111 ALEXANDER ST  | In Progress | <mark>11/20/2019</mark> |         |
| BS1904014     | Demolition                   | 111 ALEXANDER ST  | In Progress | 11/20/2019              |         |
| BS1904015     | Building                     | 11434 AMBOY AVE   | In Progress | 11/20/2019              |         |
| BS1904016     | Apartment Inspection Program | 600 ARROYO AVE    | In Progress | 11/20/2019              |         |
| BS1904017     | Building                     | 1135 AVIATION PL  | In Progress | 11/20/2019              |         |
| BS1904018     | Apartment Inspection Program | 614 ARROYO AVE    | In Progress | 11/20/2019              |         |
| BS1904019     | Building                     | 625 ARROYO AVE    | In Progress | 11/20/2019              |         |
| BS1904020     | Building Administration      | 604 CELIS ST      | In Progress | 11/20/2019              |         |
| BS1904021     | Building Combo               | 300 CHATSWORTH DR | In Progress | 11/20/2019              |         |

## MY ACTIVE PERMIT(S)

## **View Permit Detail**

To view permit details, click on the address hyperlink from MY ACTIVE PERMIT(S) page.

## VIEW PERMIT

| PERMIT DETAIL   |              |                 |                     |
|-----------------|--------------|-----------------|---------------------|
|                 |              |                 | Back PRINT ACTIVITY |
| Permit #        | BS1904011    | Permit Type     | Building            |
| Sub Type        |              | Permit Status   | In Progress         |
| Description     | test         |                 |                     |
| Applied Date    | 11/20/2019   | Issue Date      |                     |
| Completion Date |              | Expiration Date |                     |
| Valuation       | 100.00       | Address         | 111 ALEXANDER ST    |
| Created By      | Krishna Edge |                 |                     |

| FINANCE MANAGER |          |        |
|-----------------|----------|--------|
|                 | Activity | Total  |
| Fees            | \$0.00   | \$0.00 |
| Payment         | \$0.00   | \$0.00 |
| Balance Due     | \$0.00   | \$0.00 |

| PEOPLE MANAGER |             |                      |  |  |
|----------------|-------------|----------------------|--|--|
| People Name    | People Type | Address              |  |  |
| Krishna Edge   | Applicant   | Bangalore, BNGLR, CA |  |  |
| fds 🚨          | Owner       | 111 Alexander St     |  |  |

#### The portal users can also upload all the documents which are relevant to permit or inspection.

| COMMENTS                                            |                   |         |               |               |       |
|-----------------------------------------------------|-------------------|---------|---------------|---------------|-------|
| Date                                                |                   | Comment |               |               |       |
|                                                     |                   |         |               |               |       |
| PLAN CHECK COMMENTS                                 |                   |         |               |               |       |
| Date                                                |                   | Comment |               |               |       |
|                                                     |                   |         |               |               |       |
| ADD ATTACTIMENTS                                    |                   |         |               |               |       |
| Description*<br>(Type, Size, Height of Construction | and Proposed Use) |         |               |               |       |
| File Name*                                          |                   |         | Choose File N | o file chosen | pload |
|                                                     |                   |         |               |               |       |
| ATTACHMENTS                                         |                   |         |               |               |       |
| Name                                                | Description       |         |               | Size          | Date  |
|                                                     |                   |         |               |               |       |

### **Request Inspection**

To request an inspection, users can click on the "Inspections" link from the main menu then click on "Request Inspection" sub menu.

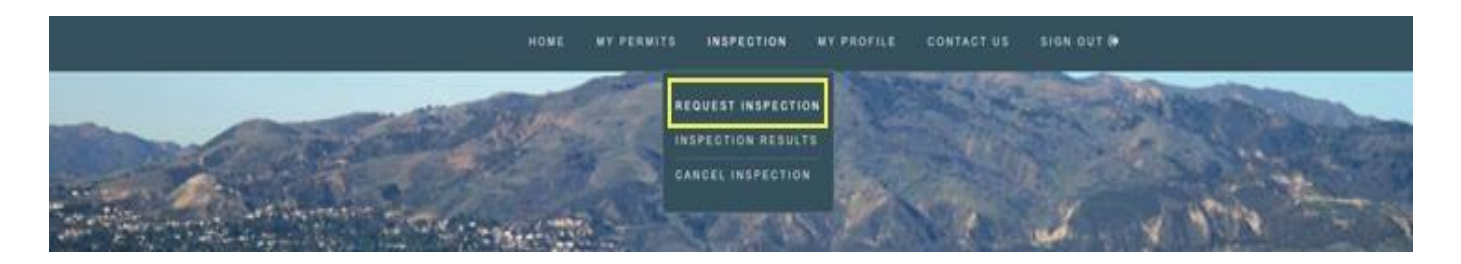

Select the permit number, Inspection type(s), Inspection Action code, requested inspection date, requested inspection time and enter additional comments and click on Schedule Inspection Request.

## A INSPECTION REQUEST

| ermit Rumber(Cxample :D31034536)                                                |                                                       | in the second second second second second second second second second second second second second second second |
|---------------------------------------------------------------------------------|-------------------------------------------------------|----------------------------------------------------------------------------------------------------|
| spection Type                                                                   | Please Select                                         | ×                                                                                                    |
|                                                                                 | Drywall                                               |                                                                                                    |
| spection Action Code                                                            | Request For Inspection                                | ×                                                                                                    |
| equested Inspection Date                                                        | 11/26/2019                                            |                                                                                                    |
| equested Inspection Time                                                        | ® 10:00 AM - 12:00 PM                                 |                                                                                                    |
| his inspection request establishes a 30 minute                                  | Test                                                  |                                                                                                    |
| uilding Inspection appointment.<br>escribe the inspection requested and provide |                                                       |                                                                                                    |
| ny necessary information to the San Fernando<br>uilding Inspection:             |                                                       |                                                                                                    |
|                                                                                 | <u></u>                                               | .63                                                                                                    |
| Ithough every effort will be made to accommodate all                            | required appointments, the City of San Fernando re    | serves the right to reschedule or cancel appointments du                                                        |
| sultion from rescheduling or cancellation                                       | instances, in no event shan the city be nable for any | incidental, indirect, special of consequential damages,                                                         |

## **Cancel Inspection**

To cancel a scheduled inspection, you may click on the CANCEL INSPECTION from INSPECTION menu.

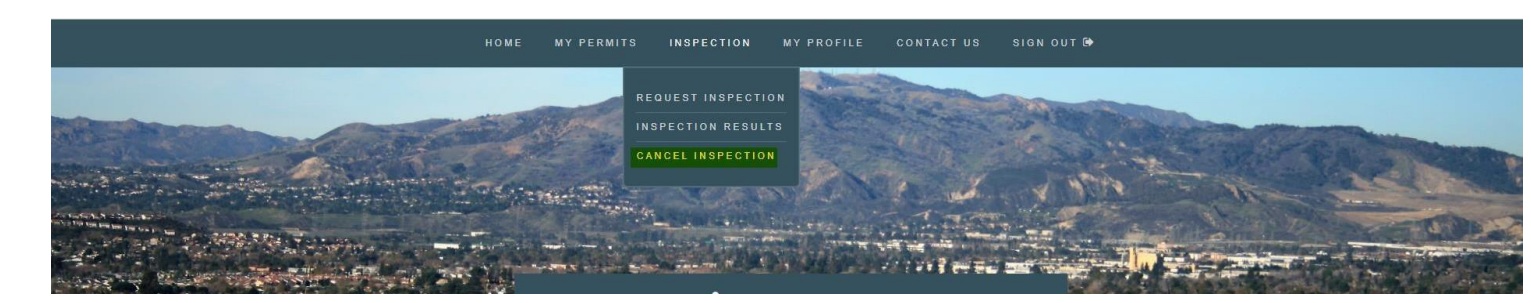

Select the address and permit number, then check the inspection(s) to be canceled and click "Cancel Inspection(s)"

## **Ex** CANCEL INSPECTION

| AC    | TIVITY      |            |             |             |                        |                    |  |
|-------|-------------|------------|-------------|-------------|------------------------|--------------------|--|
| Activ | vity Number | Турс       |             | Status      | Description            | Address            |  |
|       |             | Build      | ling        | In Progress | test                   | 111 ALEXANDER ST . |  |
| IN S  | PECTIONS    |            |             |             |                        |                    |  |
|       | Date        | Inspection | Inspector   |             | Action                 | Time (Minutes)     |  |
| ×.    | 11/27/2019  | Lath       | bsadmin bsa | admin       | Request For Inspection | 50                 |  |
| *     | 11/27/2019  | Drywall    | bsadmin bsa | admin       | Request For Inspection | 50                 |  |
|       | 11/27/2019  | Insulation | bsadmin bsa | admin       | Request For Inspection | 50                 |  |
| 8     | 11/26/2019  | Drywall    | bsadmin bsa | admin       | Request For Inspection | 50                 |  |
| 0     | 11/26/2019  | Insulation | bsadmin bsa | admin       | Request For Inspection | 50                 |  |
| 8     | 11/26/2019  | Lath       | bsadmin bsa | admin       | Request For Inspection | 50                 |  |
| 0     | 11/26/2019  | Drywall    | bsadmin bsa | admin       | Request For Inspection | 50                 |  |
| 8     | 11/26/2019  | Insulation | bsadmin bsa | admin       | Request For Inspection | 50                 |  |
| 0     | 11/26/2019  | Lath       | bsadmin bsa | admin       | Request For Inspection | 50                 |  |
| 8     | 11/26/2019  | Drywall    | bsadmin bsa | admin       | Request For Inspection | 50                 |  |
| 0     | 11/26/2019  | Insulation | bsadmin bsa | admin       | Request For Inspection | 50                 |  |

Cancel Inspection(s)

## **View Inspection Results**

To view inspection results, click on the INSPECTION menu and select inspection results. After that enter the permit number then we can see inspection results like below.

## **Q** INSPECTION RESULTS

| Inspection Type : Insulation                                       |                                              |                 |                     |  |  |
|--------------------------------------------------------------------|----------------------------------------------|-----------------|---------------------|--|--|
| Permit Number                                                      |                                              | Entry Date      | 11/20/2019          |  |  |
| Inspection Type                                                    | Insulation                                   | Inspection Date | 11/27/2019          |  |  |
| Inspection Status                                                  | Request For Inspection                       | Inspection Time | 10:00 AM - 12:00 PM |  |  |
| Comments                                                           | 11/27/2019 : sdjkahd Requested by Online Pub | blic Scheduler  |                     |  |  |
| Inspection Type : Drywall                                          |                                              |                 |                     |  |  |
| Permit Number                                                      |                                              | Entry Date      | 11/20/2019          |  |  |
| Inspection Type                                                    | Drywall                                      | Inspection Date | 11/27/2019          |  |  |
| Inspection Status                                                  | Request For Inspection                       | Inspection Time | 10:00 AM - 12:00 PM |  |  |
| Comments                                                           | 11/27/2019 : sdjkahd Requested by Online Pub | blic Scheduler  |                     |  |  |
| Inspection Type : Lath                                             |                                              |                 |                     |  |  |
| Permit Number                                                      |                                              | Entry Date      | 11/20/2019          |  |  |
| Inspection Type                                                    | Lath                                         | Inspection Date | 11/27/2019          |  |  |
| Inspection Status                                                  | Request For Inspection                       | Inspection Time | 10:00 AM - 12:00 PM |  |  |
| Comments 11/27/2019 : sdjkahd Requested by Online Public Scheduler |                                              |                 |                     |  |  |

## Apply for Electrical, Plumbing, Mechanical and/or ROOF Permits

In the Home screen, go to MY PERMITS and click on APPLY FOR PERMIT or in the home page body there is a link APPLY FOR PERMIT click on it. Please check the screenshot below for better understanding.

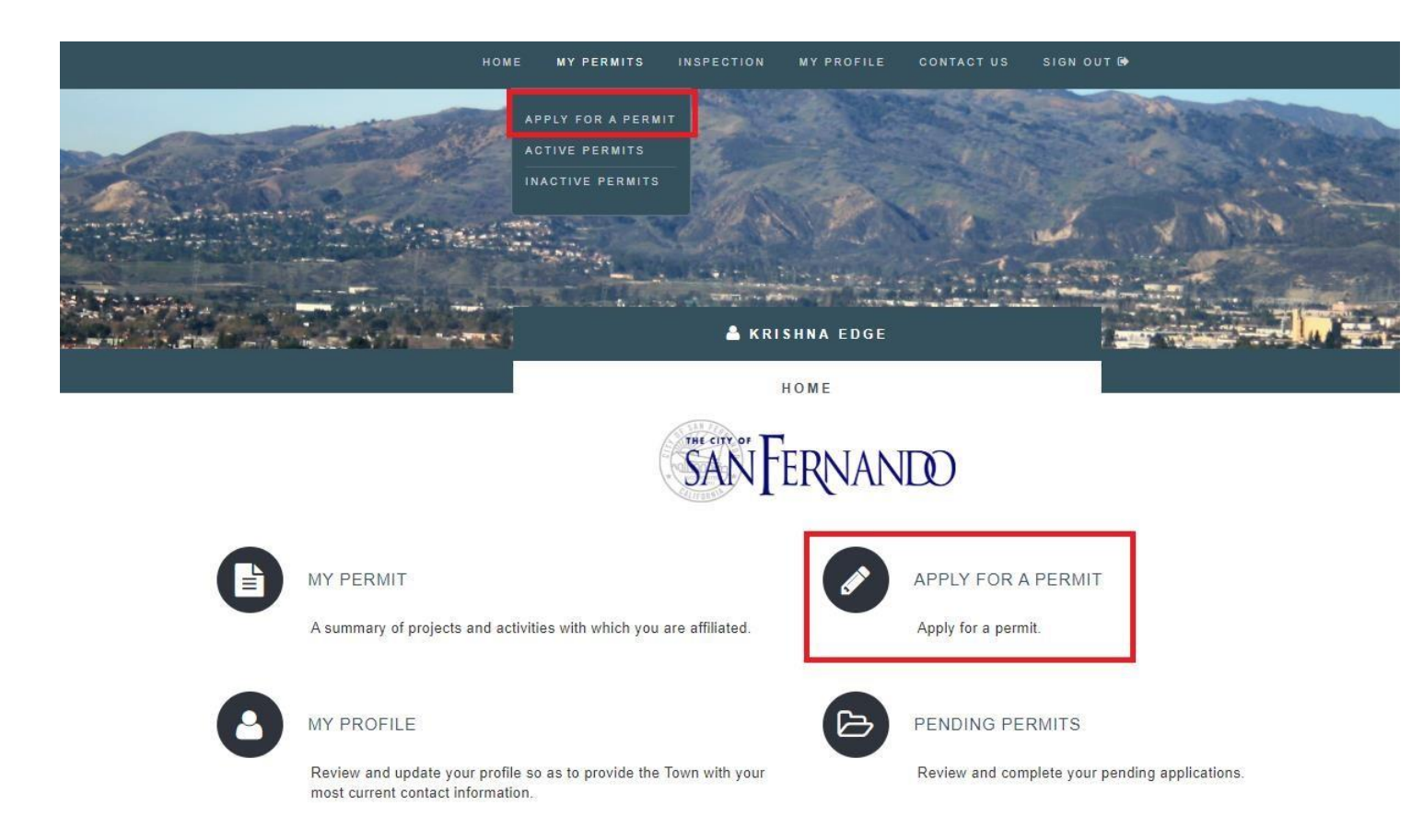

In the Address tab, you will now be asked to enter the address that will be associated with this permit. Please enter a Street Name and a Street Number. *If needed*, select a Unit and Street Mod. Select **Next** when ready to proceed.

#### ADDRESS

| ADDRESS                | 1. At what address will this activity/permit be taking place? |  |  |
|------------------------|---------------------------------------------------------------|--|--|
| BELECT PERMIT TYPE     | Street Name"                                                  |  |  |
| ADDITIONAL INFORMATION | Scieet wante                                                  |  |  |
| 0                      | Amboy Ave                                                     |  |  |
| PEOPLE SELECTION       |                                                               |  |  |
| OWNER                  | Street Number" Unit                                           |  |  |
| ATTACHMENT             | 753 ¥ Select ¥                                                |  |  |
|                        |                                                               |  |  |

Now we can get MODULE TYPE SELECTION screen where we can select type of permit.

## MODULE TYPE SELECTION

| ADDRESS                 | Cancel Permit Application       |      |
|-------------------------|---------------------------------|------|
| 2<br>SELECT PERMIT TYPE | 2 a. What are you applying for? |      |
|                         | Building Permit                 |      |
| PEOPLE SELECTION        |                                 |      |
| C)<br>OWNER             | Back                            | Next |
| ATTACHMENT              |                                 |      |
| PREVIEW PERMIT          |                                 |      |

After selecting 'Building permit' click on Next button.

In PERMIT TYPE SELECTION page, user can select the category of permit.

| ADDRESS                                                             | Cancel Permit Application                                                                                                    |
|---------------------------------------------------------------------|----------------------------------------------------------------------------------------------------|
| 2<br>SELECT PERMIT TYPE<br>3<br>ADDITIONAL INFORMATION              | 2 b. Please select the appropriate permit category below. If you are unsure what type of permit to apply for, please contact (818) 898-1227.                                                |
| PEOPLE SELECTION<br>5<br>OWNER<br>ATTACHMENT<br>7<br>PREVIEW PERMIT | Select Activity Type<br>Please Select Activity Type<br>Building<br>Electrical<br>Electrical Service<br>Mechanical<br>Miscellaneous<br>Plumbing<br>Commercial Business Occupancy Inspections |

After selecting Activity Type click on Next button.

In the Additional Information tab, please enter the required information. Select **Next** when ready.

NOTE: All fields marked with a red asterisk (\*) are required before proceeding.

| ADDITIONAL | INFORMATION |
|------------|-------------|
|------------|-------------|

| Cancel Permit Application                                |
|----------------------------------------------------------|
| 3. Please enter the information requested below.         |
| Estimated cost of construction 100                       |
| (Valuation)*:                                            |
| Permit Description*                                      |
| (Type, Size, Height of<br>Construction and Proposed Use) |
|                                                          |
| Back                                                     |
|                                                          |
|                                                          |

If any people associated with this project, user can search and add them in the below screen and click on Next.

#### PEOPLE SELECTION

| SELECT PERMIT TYPE                              | 4. If there are oth                                                 | her people assoc                                                                                               | iated with this project, eg. Engineer |  |  |
|-------------------------------------------------|---------------------------------------------------------------------|----------------------------------------------------------------------------------------------------|---------------------------------------|--|--|
| ADDITIONAL INFORMATION                          | Architects, or Att<br>below. If there ar                            | Architects, or Attorneys, please search for them in the data<br>below. If there are not, please select "Next". |                                       |  |  |
| 4<br>PEOPLE SELECTION                           | Select People Ty                                                    | pe Agent                                                                                                    | *                                     |  |  |
|                                                 |                                                                     | h helew to search by name or by                                                                                |                                       |  |  |
| OWNER                                           | 4a. Please use th                                                   | ie keyword searc                                                                                               | in below to search by name of by      |  |  |
| OWNER                                           | 4a. Please use th<br>email address fo                               | r a person regist                                                                                              | ered with the City of San Fernando    |  |  |
| OWNER                                           | 4a. Please use th<br>email address fo<br>Sea                        | a person regist                                                                                                | lered with the City of San Fernando   |  |  |
| OWNER<br>C<br>ATTACHMENT<br>Z<br>PREVIEW PERMIT | 4a. Please use th<br>email address fo<br>Sea<br>Back                | arch:                                                                                                    | Search Search Nex                     |  |  |
| OWNER                                           | 4a. Please use th<br>email address fo<br>Sea<br>Back<br>People Name | People Type                                                                                                    | Address                               |  |  |

Please enter the legal owner of the property details below and click on Next.

#### **OWNERSHIP CONFIRMATION**

| ADDRESS                     | Cancel Permit Application                                                 |
|-----------------------------|---------------------------------------------------------------------------|
| 2<br>SELECT PERMIT TYPE     | 5. Who is the legal owner of the property at which this activity is being |
| 3<br>ADDITIONAL INFORMATION | conducted ?                                                               |
|                             | Other                                                                     |
| OWNER                       | Eropeny owned                                                             |
| ATTACHMENT                  | Back                                                                      |
|                             |                                                                           |

Please add the description and upload attachments needed for permit purpose and click on Next.

#### ADD ATTACHMENTS

| ADDRESS                | Cancel Permit Appl                       | ication                                                 |                                          |                   |
|------------------------|------------------------------------------|---------------------------------------------------------|------------------------------------------|-------------------|
| SELECT PERMIT TYPE     |                                          |                                                         |                                          |                   |
| ADDITIONAL INFORMATION | Use this upload fe<br>application in PDI | eature to submit all relevant plans (inclu<br>F format. | iding a site plan) or supporting docum   | nents for the     |
|                        | Multiple files may<br>less than 20mb in  | be uploaded one at a time. All attachme                 | ents should be in PDF form with indivi   | idual files being |
| Owners                 | Attachment name                          | s and files should be numbers and lette                 | ers only. No symbols (i.e. #,@,^, etc.). |                   |
| ATTACHMENT             | Description*                             |                                                         |                                          |                   |
| PREVIEW PERMIT         |                                          |                                                         |                                          |                   |
|                        | File Name*                               | Choose File No file chosen                              | Upload                                   |                   |
|                        | Back                                     |                                                         |                                          | Nex               |
|                        | Attachments                              |                                                         |                                          |                   |
|                        | File Name                                |                                                         | Description                              | Delete            |
|                        | A 173927 Permits By Act                  | vity Type Report (7) pdf                                | Adding attachment                        | ×                 |

Verify the details below and click on submit permit application button, if details are proper and final to submit the permit application.

| ADORESS                | Cancel Permit Appl | ication                          |              |                 |
|------------------------|--------------------|----------------------------------|--------------|-----------------|
| SELECT PERMIT TYPE     | Address            | 753 Amboy Ave                    |              |                 |
| 1                      | Permit Type        | Building                         | Sub Type     |                 |
| ADDITIONAL INFORMATION | Valuation          | 100                              | Applied Date | 11/25/2019      |
| PEOPLE SELECTION       | Description        | describe about permit            |              |                 |
| 5<br>OWNER             | People             | Krishna Edge .<br>Property owner |              |                 |
| ATTACHMENT             | -                  |                                  |              |                 |
| 2                      | Back               |                                  |              | Submit Permit A |

### PREVIEW PERMIT DETAILS

#### You have now successfully applied for a permit!

Once after clicking on submit permit, label message will be displayed as 'Permit Submitted Successfully' and user will receive mail as well.

### **My Profile**

#### **Change Contact Info**

To change contact information, click on MY PROFILE from the main menu then click on the EDIT button.

## MY PROFILE

| CONTACT CHANGE PASS | NORD CONTACT US |                |            |
|---------------------|-----------------|----------------|------------|
|                     |                 | CONTACT        | ✓ EDIT     |
| First Name          | Krishna         | Last Name      | Edge       |
| Company Name        |                 | Address        |            |
| City                |                 | State          | CA         |
| Zip                 |                 |                |            |
| Phone Number        | 982-372-3232    | Ext            |            |
| Work Phone          |                 | Ext            |            |
| Mobile Number       |                 | Applicant Type | Contractor |

#### **Change Password**

Click on the CHANGE PASSWORD tab under MY PROFILE page to change password.

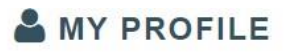

| CONTACT         | CHANGE PASSWORD | CONTACT US      |  |        |  |  |
|-----------------|-----------------|-----------------|--|--------|--|--|
|                 |                 |                 |  |        |  |  |
| CHANGE PASSWORD |                 |                 |  |        |  |  |
| SANF<br>Ema     | Il Address:     |                 |  |        |  |  |
| New             | / Password      |                 |  |        |  |  |
| Confirm         | Password        | Change Password |  | Cancel |  |  |

## **Contact Us**

## CONTACT US

CONTACT CHANGE PASSWORD

CONTACT US

CONTACT US

General Information : communitydevelopmentstaff@sfcity.org info@sfcity.org Office Hours : Monday - Thursday: 7:30 am - 5:30 pm Friday: 8:00 am - 5:00 pm City Hall Address: 117 Macneil Street San Fernando, CA 91340 Phone: (818) 898-1200 Fax: (818) 361-7631 Email: info@sfcity.org

For questions and comments, select the "Contact Us" link located on the main menu or in My Profile. The link will redirect you to the City of San Fernando message form.

#### Terminology

- Activity permits
- Activity Status permit status
- 2 Applied Date the date for which the activity was first recorded
- Description –scope of work, additional activity details,
- ☑ Sub Type a sub category within the activity type

#### Questions

If you have further questions, comments, suggestions or need technical support, please contact: Community Development Department

117 Macneil Street San Fernando, CA 91340 Phone: (818) 898-1200 Fax: (818) 361-7631 Email: info@sfcity.org